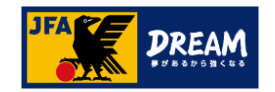

# JFA ID ログインID・パスワードを 忘れた場合の再設定方法

2022年8月30日

公益財団法人 日本サッカー協会

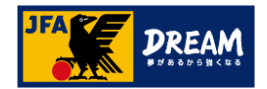

目次

| <u>ログ</u> | インID・パスワードを忘れた場合          | <br>3  |
|-----------|---------------------------|--------|
| 1.        | <u>ログインID再設定方法</u>        | <br>4  |
|           | 1−1. 本人情報の確認              | <br>5  |
|           | 1-2. ワンタイムパスワードを送信して再設定する | <br>6  |
| 2.        | パスワード再設定方法                | <br>8  |
|           | 2−1. 本人情報の確認              | <br>9  |
|           | 2-2. ワンタイムパスワードを送信して再設定する | <br>10 |
|           | パスワード再設定時の注意点             | <br>12 |
| 3.        | <u>JFA ID会員情報の更新</u>      | <br>13 |
| 改訂        | 「履歴                       | <br>16 |

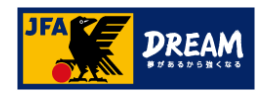

### ログインID・パスワードを忘れた場合

ログインID・パスワードをお忘れの場合でも、ご自身での再設定が可能です。

パスワードの再設定にはログインIDの入力が必要となりますので、 両方ご不明な方は、下記①→②の手順で再設定を進めます。

① ログインIDの再設定(P4~) → ② パスワードの再設定(P8~)

| JFA ID                                                                                  |                                                                                               |                                                      |
|-----------------------------------------------------------------------------------------|-----------------------------------------------------------------------------------------------|------------------------------------------------------|
| JFA                                                                                     | ID<br>ログインID<br>「認証に失                                                                         | ・パスワードが間違っていると、<br><mark>敗しました。</mark> 」とエラーが表示されます。 |
| 認証に失敗しました。<br>Log in<br>JFA IDをお持ちの方                                                    | Sign up<br>始めてご利用される方                                                                         |                                                      |
| 1 2 3 4 5 6 7 8 9                                                                       | ID取得でJFAが提供する<br>様々なサービスが利用できます                                                               |                                                      |
| ログイン ト<br>ログインIDをお忘れの方はごちらから>><br>パスワードをお忘れの方はごちらから>><br>両方お忘れの方、または取得状況が不明な方はごちら>>     | 新規ID取得(無料)<br>JFA IDは、あー人場めのこつの時間となります<br>新規JFA ID登録の流れはこちらから>>                               |                                                      |
| <ログイン時の注意事項><br>ログインIDは、JFA ID取得時にご自身で設定されたものになりま<br>す。ID番号(JFA+数字12桁)とは異なりますのでご注意ください。 | <新規ID取得時の注意事項><br>ログインIDやパスワードを忘れた場合などで新たに取得してしまう<br>ケースが散見されますが、重複取得となり正常なサービスができな<br>くなります。 | ●<br>●<br>●<br>●<br>●                                |

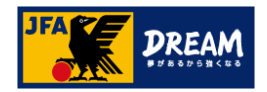

# 1. ログインID再設定方法

JFA IDログイン画面下にある「 >ログインIDをお忘れの方はこちらから 」をクリックします。

| IFAID X +                                                                                                    | ~ - 5 ×      |
|----------------------------------------------------------------------------------------------------|--------------|
|                                                                                                    |              |
| JFAID                                                                                                    |              |
| JFA ID                                                                                                    |              |
| Log in<br>JFA IDをお持ちの方<br>メート・シート・シート・シート・シート・シート・シート・シート・シート・シート・シ                                                                                                    |              |
| ログインIDを入力して下さい     ID取得でJFAが提供する       パスワードを入力して下さい     様々なサービスが利用できます                                                                                                    |              |
| ログイン・<br>ログインIDをお忘れの方はこちらから>><br>レベンコーをあるれの方はこちら>><br>両方お忘れの方、または取得状況が不明な方はこちら>>                                                                                                    |              |
| くログイン時の注意事項><br>ログインIDは、JFA ID取得時にご自身で設定されたものになりま<br>す。JFA ID(JFA+数字12桁)とは異なりますのでご注意ください。 く新規ID取得時の注意事項><br>ログインIDやパスワードを忘れた場合などで新たに取得してしまう<br>ケースが取見されますが、重複取得となり正常なサービスができな<br>くなります。 |              |
|                                                                                                    | <b>(</b> ) × |
| JFA Passport JFA STORE JFA SQUARE JFA STORE                                                                                                    | Ă.           |
| よくあるご質問   利用規約   プライバシーボリシー   個人情報の保護に関する方針   特定商取引法について   サッカー協会グループ一覧                                                                                                    | ・ご相談<br>ください |

1. ログインID再設定方法

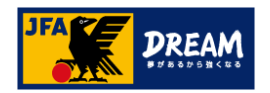

### 1-1. 本人情報の確認

#### 氏名(漢字)・メインメールアドレス・生年月日を入力します。

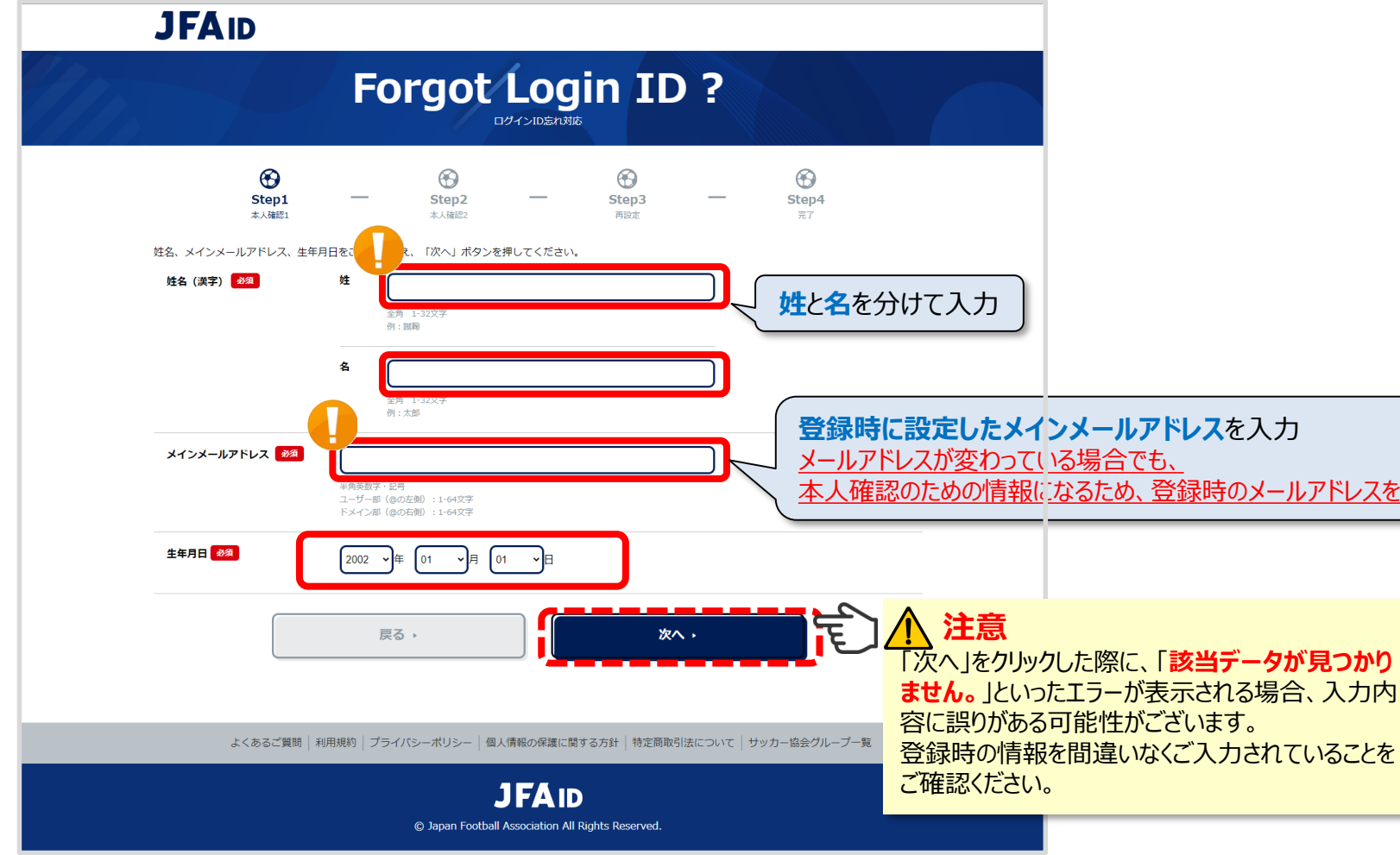

全て入力したら、「次へ」をクリックします。

1. ログインID再設定方法

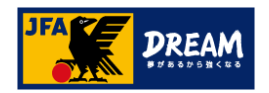

### 1-2. ワンタイムパスワードを送信して再設定する

ワンタイムパスワードを受け取り、本人確認を行ないます。

メールアドレスにワンタイムパスワードを送信する

→JFAIDに登録中のメインメールアドレスへー時的に有効なパスワードを送信します。

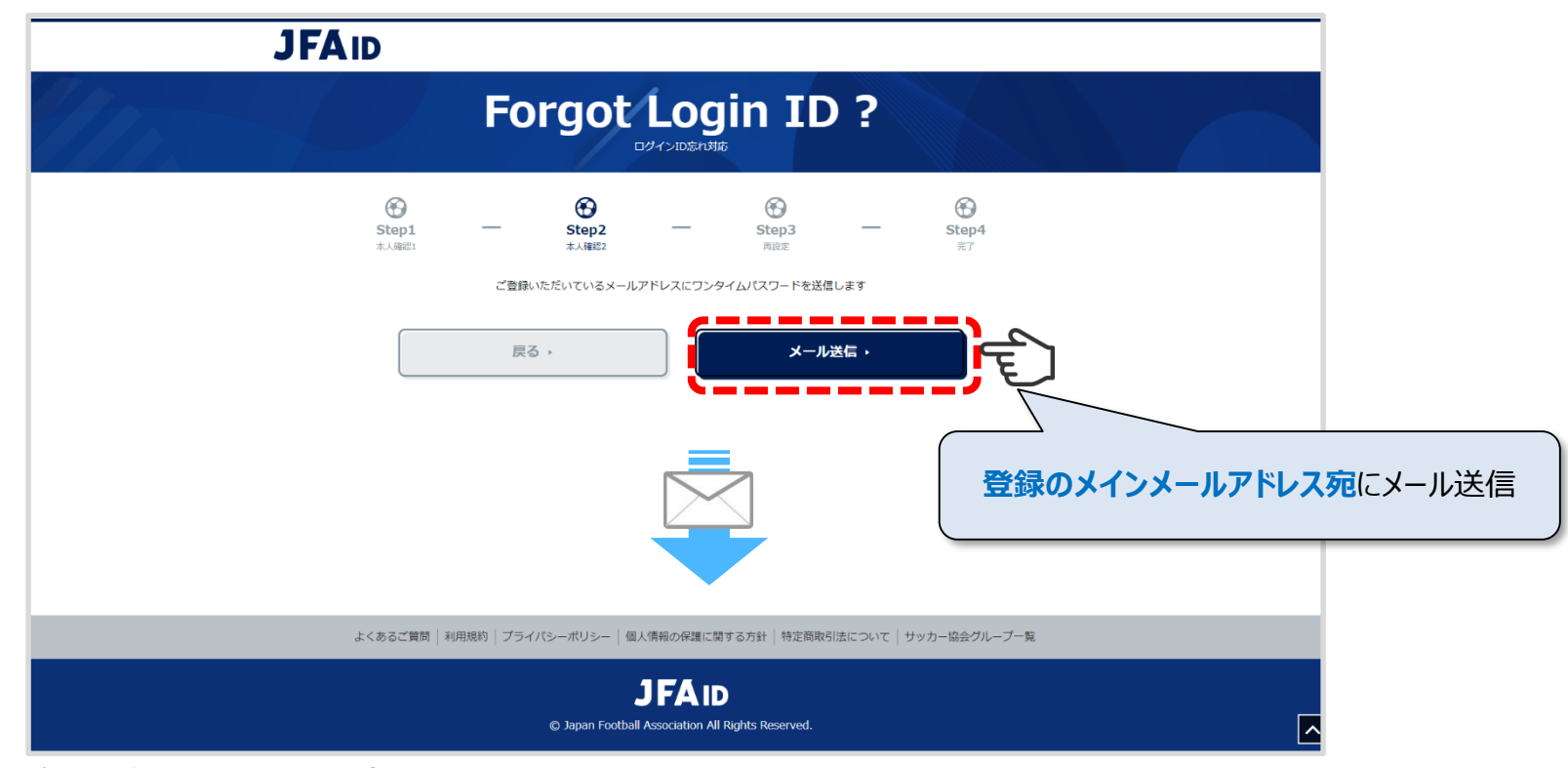

「メール送信」をクリックします。

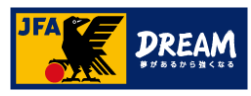

#### 登録メールアドレス宛に「[JFA ID]ログインID再設定 ワンタイムパスワードのご案内」の件名で メールが届いていることを確認し、メール本文に記載されているワンタイムパスワードを 次の画面に入力します。

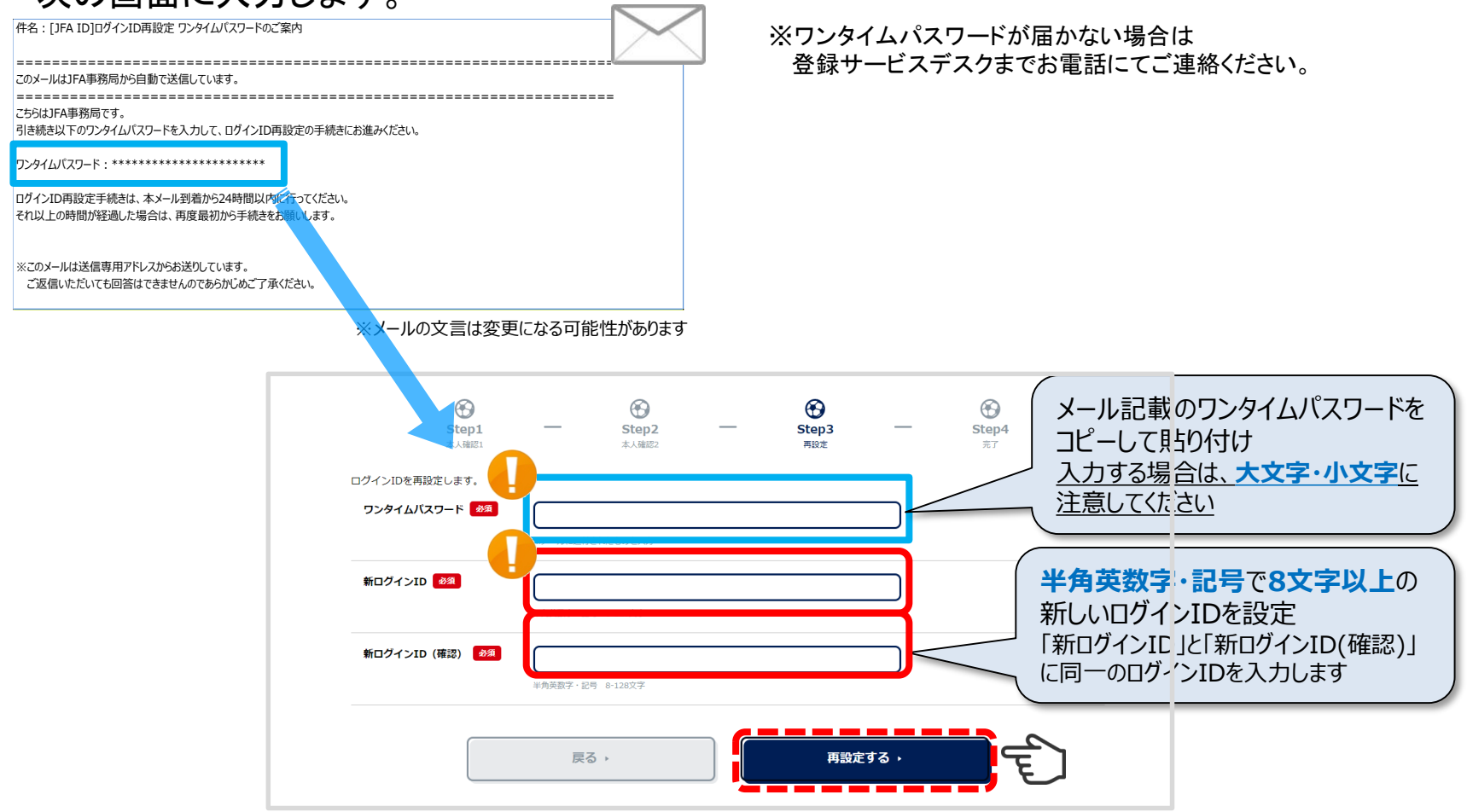

新しいログインIDを入力後、「再設定する」をクリックします。

パスワードもご不明な場合は、続けてパスワードの再設定を行います。

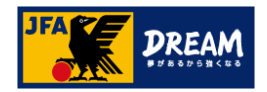

## 2. パスワード再設定方法

JFA IDログイン画面下にある「 >パスワードをお忘れの方はこちらから 」をクリックします。

| IFAID X +                                                                                                    | ~ - 0 ×                    |
|----------------------------------------------------------------------------------------------------|----------------------------|
|                                                                                                    |                            |
| JFAID                                                                                                    |                            |
| JFA ID                                                                                                    |                            |
| Log in<br>JFA IDをお持ちの方<br>始めてご利用される方                                                                                                    |                            |
| ログインIDを入力して下さい  ID取得でJFAが提供する 様々なサービスが利用できます                                                                                                    |                            |
| ログイン・<br>ログインIDをお忘れの方はこちらから>><br>ススターーをお売れりが「ほこうつからつつ<br>両方お忘れの方、または取得状況が不明な方はこちら>>                                                                                                    |                            |
| くログイン時の注意事項><br>ログインIDは、JFA ID取得時にご自身で設定されたものになります。<br>す。JFA ID (JFA+数字12桁) とは異なりますのでご注意ください。 く新規ID取得時の注意事項><br>ログインIDやパスワードを忘れた場合などで新たに取得してしまう<br>ケースが取見されますが、重複取得となり正常なサービスができな<br>くなります。 |                            |
| JFA Passport JFA TECHNICAL NEWS JFA KICKOFF JFA SQUARE JFA STORE                                                                                                    | <u></u><br>€               |
| よくあるご質問   利用規約   プライバシーポリシー   個人情報の保護に関する方針   特定商取引法について   サッカー協会グループー覧                                                                                                    | ● ご相談<br>ください <sup>#</sup> |

2. パスワード再設定方法

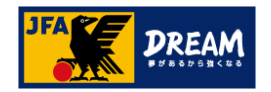

### 2-1. 本人情報の確認

ログインID・氏名(漢字)・生年月日を入力します。

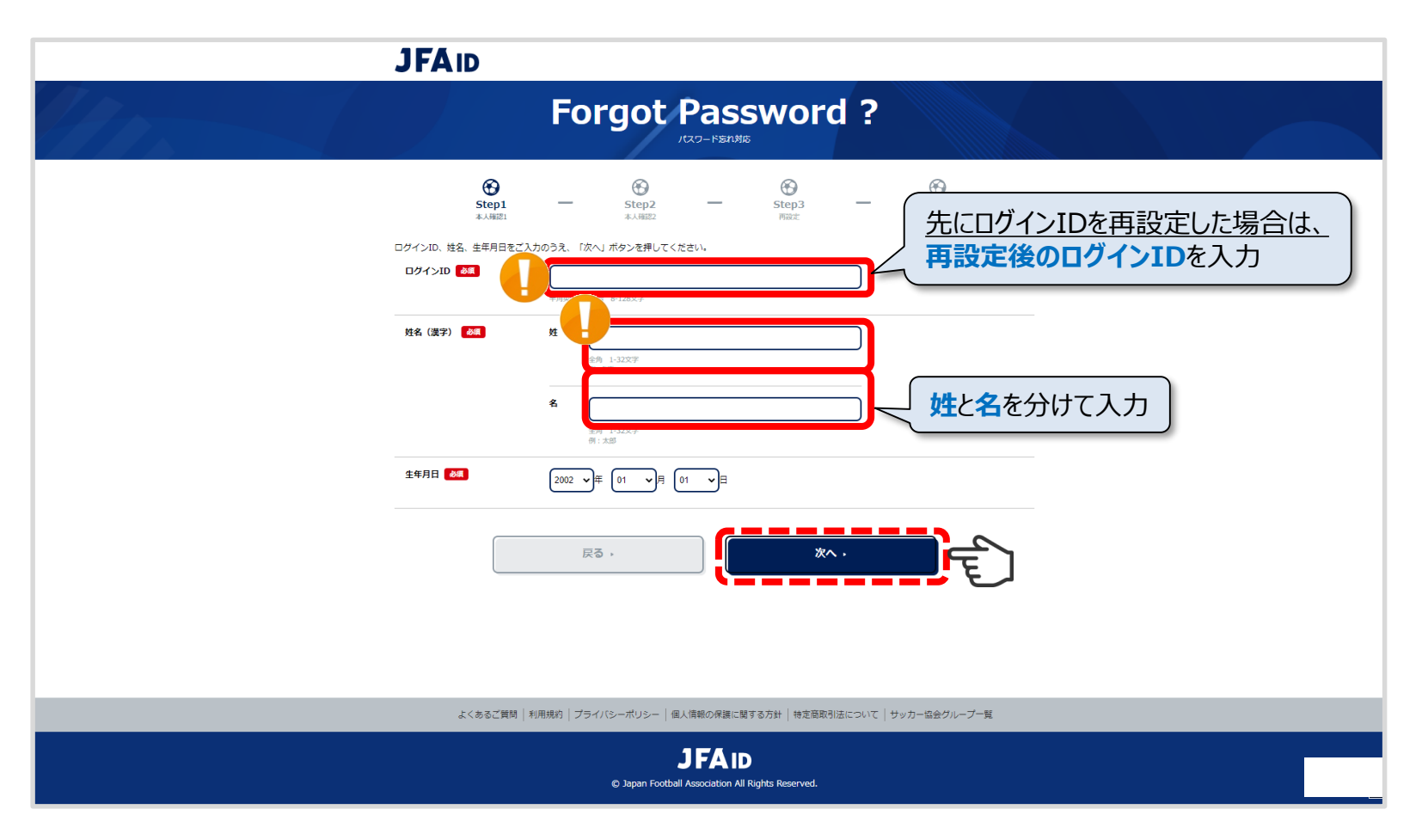

全て入力したら、「次へ」をクリックします。

2. パスワード再設定方法

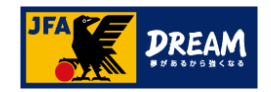

#### 2-2. ワンタイムパスワードを送信して再設定する

ワンタイムパスワードを受け取り、本人確認を行ないます。

メールアドレスにワンタイムパスワードを送信する

→JFAIDに登録中のメインメールアドレスへー時的に有効なパスワードを送信します。

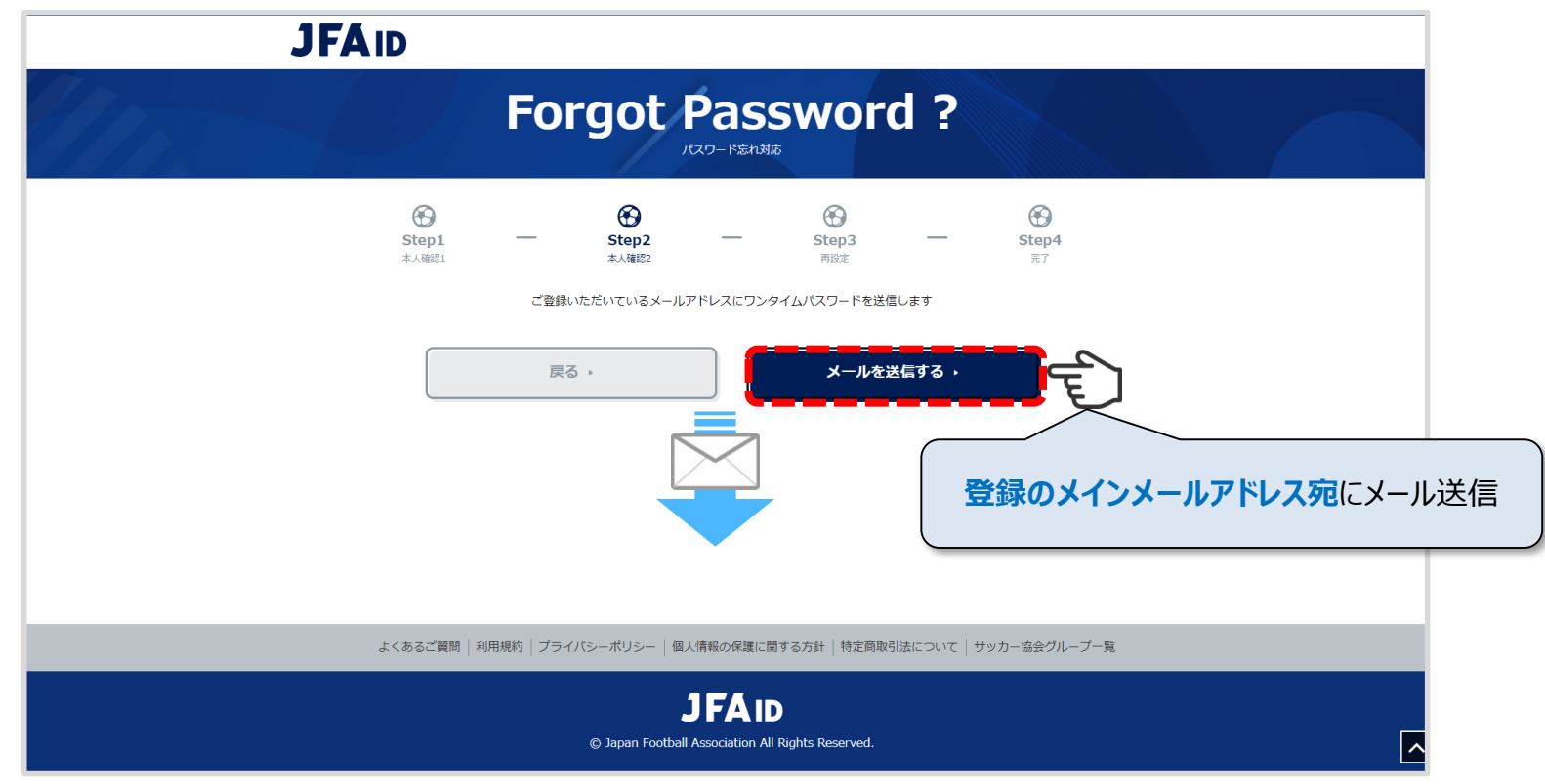

「メールを送信する」をクリックします。

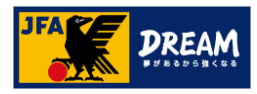

#### 登録メールアドレス宛に「[JFA ID]パスワード再設定 ワンタイムパスワードのご案内」の件名で メールが届いていることを確認し、メール本文に記載されているワンタイムパスワードを 次の画面に入力します。

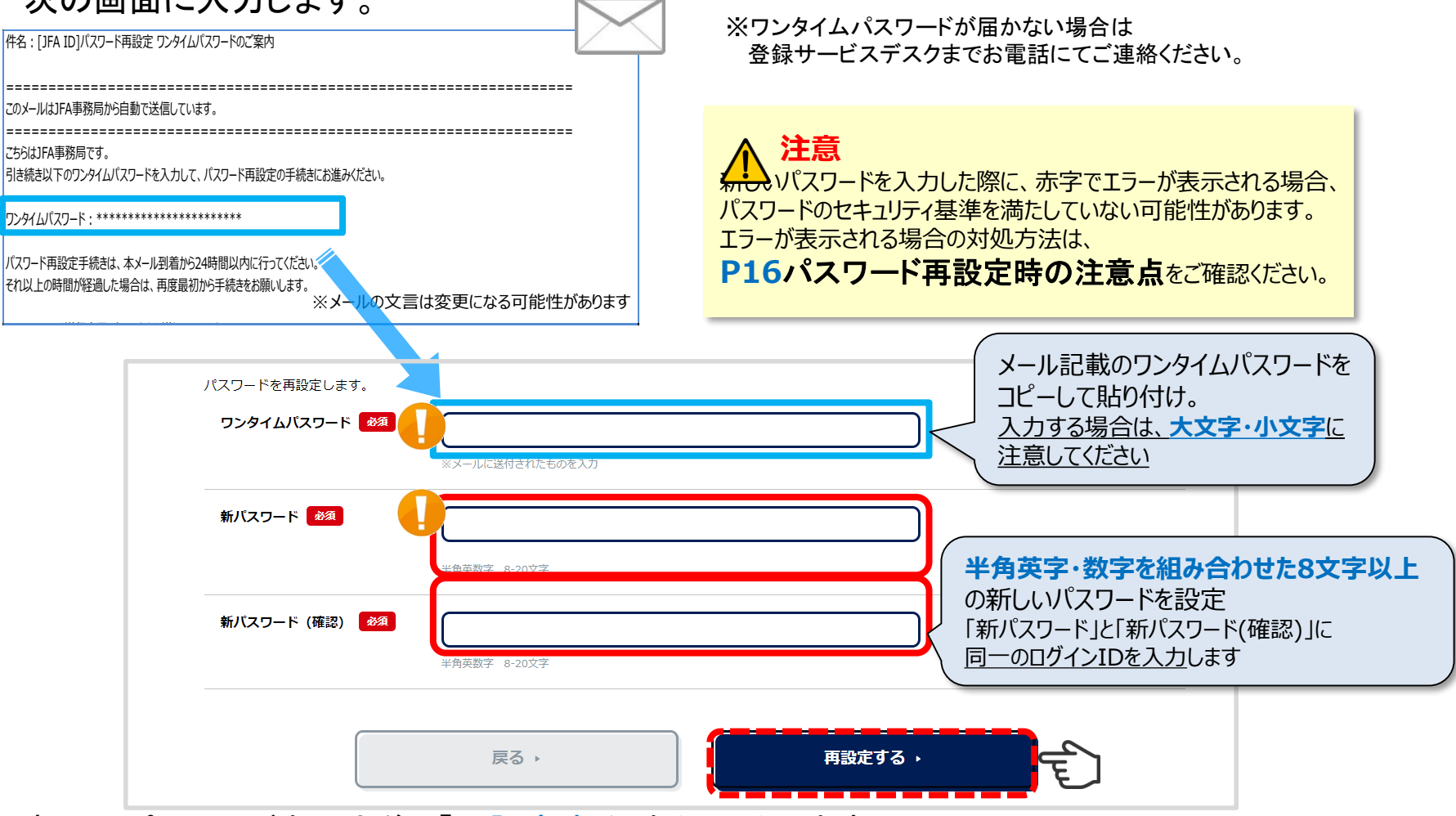

新しいパスワードを入力後、「再設定する」をクリックします。

パスワードの再設定が完了しましたので、ログイン画面に戻ります。

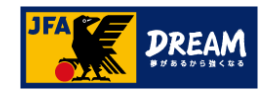

### パスワード再設定時の注意点

新パスワード入力時に以下のようなエラーが出る場合は、表示されているエラー内容を 確認のうえ、設定可能なパスワードを入力し直してください。

| ワンタイムパスワード<br>パスワードに使用でき<br>新バスワード 🚧 | は、必須入力項目です。<br>る文字列のセキュリティー基準を満たしていません。<br>[<br>」<br><sup>近すざます</sup><br>半角英数字 8-20文字 | ↓ 以下の可能性が考えられます。   ・英数字の組み合わせにされていない。   (英字のみ・数字のみは設定出来ません。)                                                                                                    |
|--------------------------------------|---------------------------------------------------------------------------------------|----------------------------------------------------------------------------------------------------|
| 新バスワード 必須                            |                                                                                       | ・山クインIDと同し文字列を使用している。 ・他人に推測されやすい文字列を使用している。                                                                                                    |
| 新パスワード 必須                            | 使用不可文字が含まれています     半角英数字 8-20文字                                                       | ・記号やスペースを使用している。   (英数字のみを利用したものを設定してください。)                                                                                                    |
| パスワードとパス<br>新バスワード 202               | <b>、ワード (確認) が一致しません。</b><br>「<br>短すぎます<br>半角英数字 8-20文字                               | ↓   ↓   ↓   ↓   ↓   ↓   ↓   ↓   ↓   ↓   ↓   ↓   ↓   ↓   ↓   ↓   ↓   ↓   ↓   ↓   ↓   ↓   ↓   ↓   ↓   ↓   ↓   ↓   ↓   ↓   ↓   ↓   ↓   ↓   ↓   ↓   ↓   ↓   ↓   ↓   ↓   ↓   ↓   ↓   ↓   ↓   ↓   ↓   ↓   ↓   ↓   ↓   ↓   ↓   ↓   ↓   ↓   ↓   ↓   ↓   ↓   ↓   ↓   ↓   ↓   ↓   ↓   ↓   ↓   ↓   ↓   ↓   ↓   ↓   ↓   ↓   ↓   ↓   ↓   ↓   ↓   ↓   ↓   ↓   ↓   ↓   ↓   ↓   ↓   ↓   ↓   ↓   ↓   ↓   ↓   ↓   ↓   ↓   ↓   ↓   ↓   ↓   ↓   ↓   ↓   ↓   ↓   ↓   ↓   ↓   ↓   ↓   ↓   ↓   ↓   ↓   ↓   ↓   ↓   ↓   ↓   ↓   ↓   ↓   ↓   ↓   ↓   ↓   ↓   ↓   ↓   ↓   ↓   ↓   ↓   ↓   ↓   ↓   ↓    ↓   ↓   ↓   ↓   ↓   ↓   ↓   ↓   ↓   ↓   ↓   ↓   ↓   ↓   ↓   ↓   ↓   ↓   ↓   ↓   ↓   ↓   ↓   ↓   ↓   ↓   ↓   ↓   ↓   ↓   ↓   ↓   ↓   ↓   ↓   ↓   ↓   ↓   ↓   ↓   ↓   ↓   ↓   ↓   ↓   ↓ |

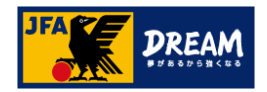

### 3. JFA ID基本情報の更新

JFA IDログイン画面で再設定したログインIDとパスワードでログインを行なってください。

| JFAID                                                                                                    |                                                                                               |
|----------------------------------------------------------------------------------------------------|-----------------------------------------------------------------------------------------------|
| JFA<br><sup>ログイン</sup>                                                                                                    | ID                                                                                            |
| Log in<br>JFA IDをお持ちの方                                                                                                    | Sign up<br>始めてご利用される方                                                                         |
| ログインIDを入力して下さい<br>                                                                                                    | ID取得でJFAが提供する<br>様々なサービスが利用できます                                                               |
| ログイント<br>ログインIDをお忘れの方はこちらから>><br>パスワードをお忘れの方はこちらから>>                                                                                 | <b>新規ID取得(無料)</b><br>JFA IDは、あー人#50とつのR#となります<br>新規JFA ID取得の流れはこちらから>>                        |
| 両方お忘れの方、または取得状況が不明な方はごちら>><br><b>&lt;ログイン時の注意事項&gt;</b><br>ログインIDは、JFA ID取得時にご自身で設定されたものになりま<br>す。JFA ID(JFA+数字12桁)とは異なりますのでご注意ください。 | <新規ID取得時の注意事項><br>ログインIDやパスワードを忘れた場合などで新たに取得してしまう<br>ケースが散見されますが、重複取得となり正常なサービスができな<br>くなります。 |
|                                                                                                    |                                                                                               |
| JFAPassport JFA KICKOFF                                                                                                    |                                                                                               |
| トノモスブ解剖 (如田根約) ゴニノバン、 ゼロン、 「原日津部への3                                                                                                  |                                                                                               |

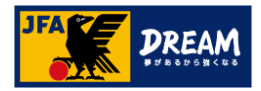

ログインが出来た後は、ご自身の登録情報を確認し、 変更があった場合は情報更新をしてください。

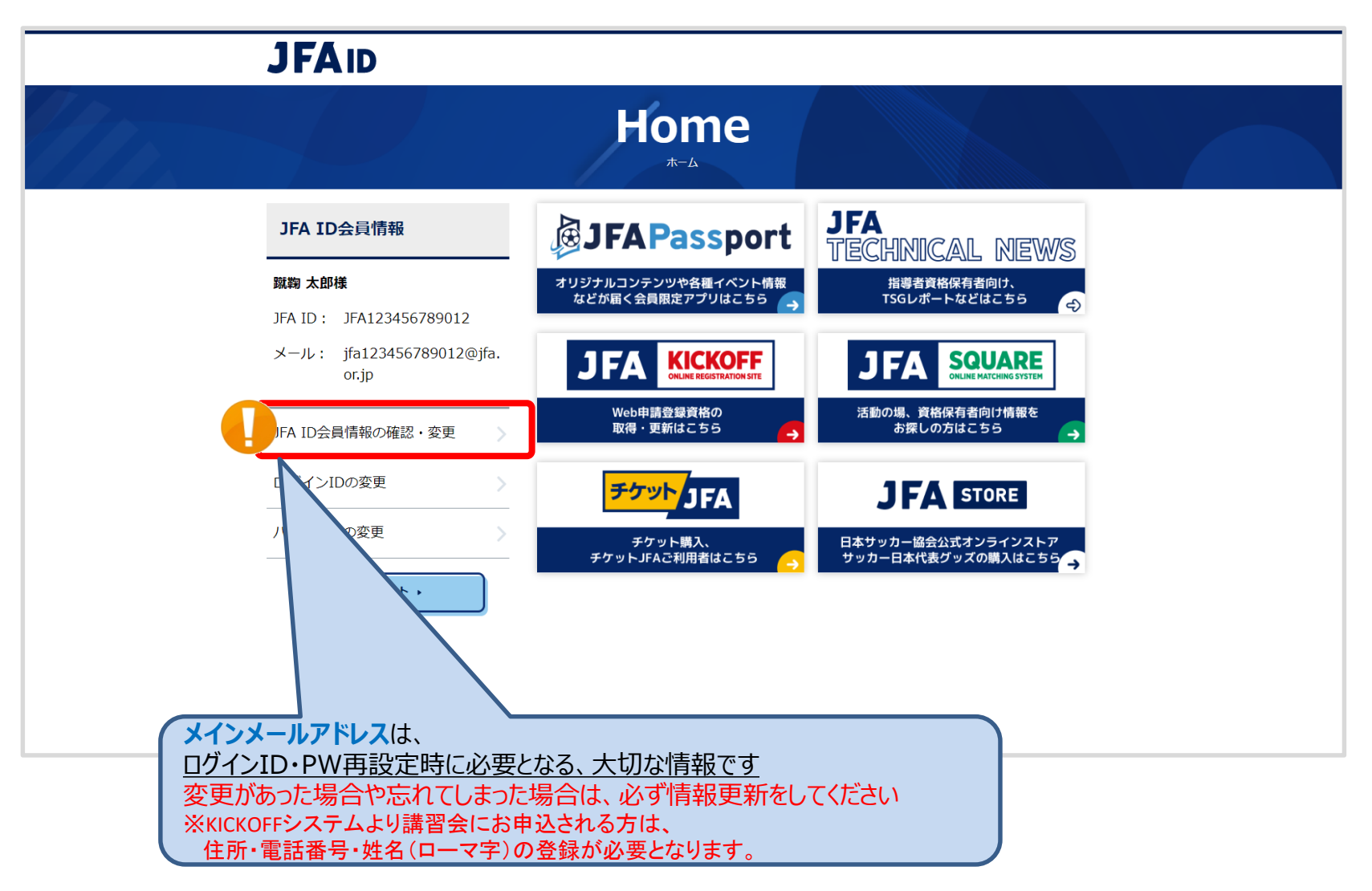

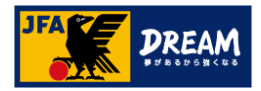

#### ログインが出来た後は、ご自身の登録情報を確認し、 変更があった場合は情報更新をしてください。

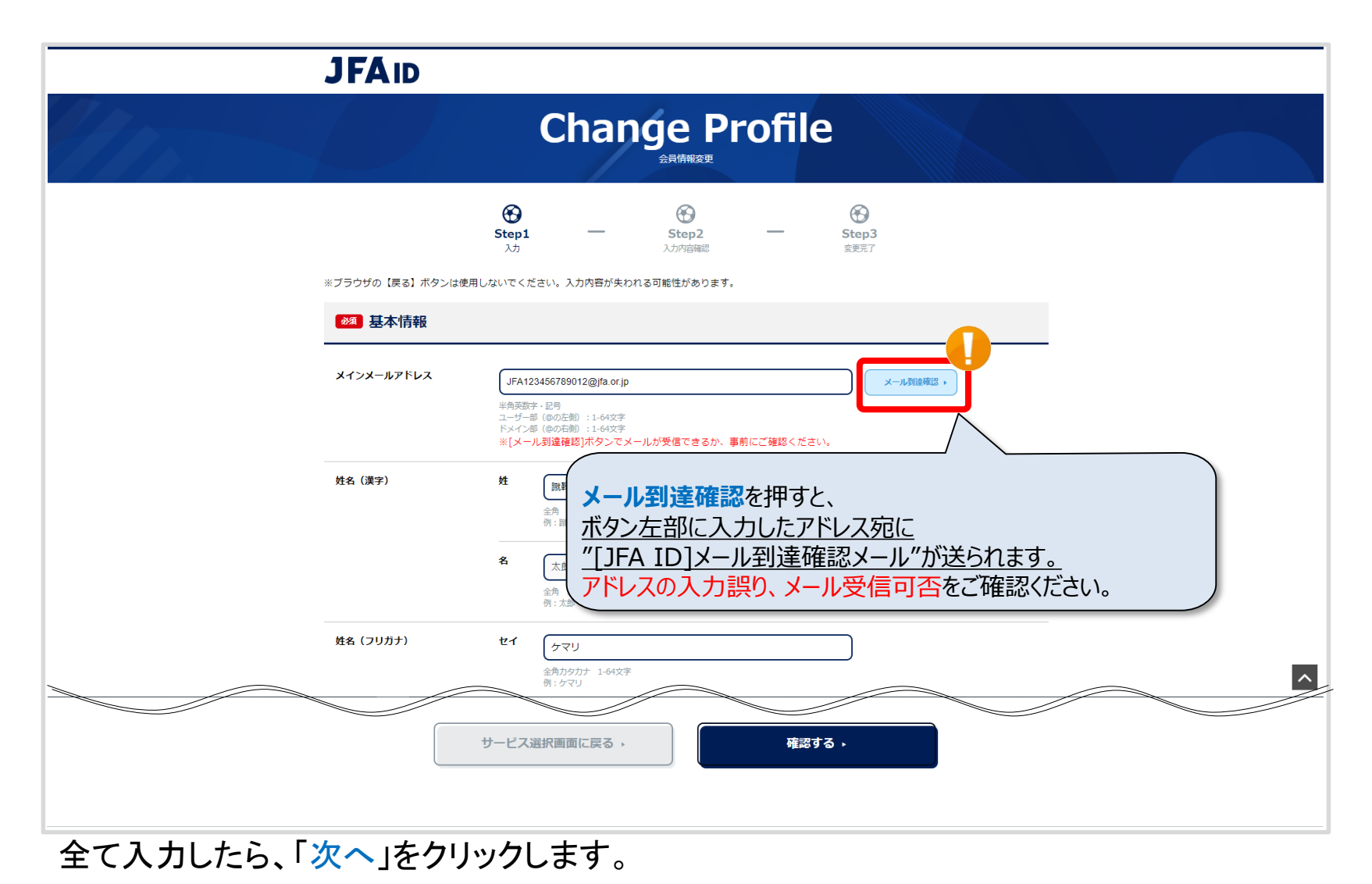

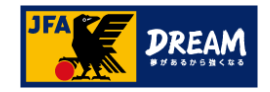

# 改訂履歴

| 変更日/更新日    | 変更理由·変更内容                       |
|------------|---------------------------------|
| 2017/01/27 | 初版                              |
| 2017/05/22 | 「3. JFA ID基本情報の更新」追加            |
| 2017/10/02 | 1-1. ログインID忘れ本人確認1画面 修正         |
| 2017/12/20 | ロゴマークの修正                        |
| 2019/09/02 | 全文章の文言修正                        |
| 2022/08/02 | JFA IDサイトの変更に伴う修正               |
| 2022/08/30 | JFAIDサイト(ID・パスワード再設定画面)の変更に伴う修正 |